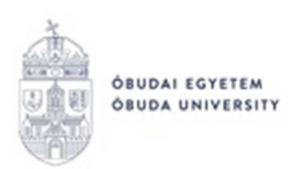

## OE-0015 - Oklevél kiállítási kérelem Kitöltési útmutató hallgatók részére

## Az "OE-0015 - Oklevél kiállítási kérelem" nevű kérvény leadása a Neptun rendszeren keresztül a következőképpen történik:

- 1. A hallgató belép a Neptun rendszerbe: https://neptun.uni-obuda.hu/hallgato/login.aspx
- 2. Ha több képzése van/volt az Óbudai Egyetemen, akkor a bal felső sarokban található "Képzés"-nél kiválasztja azt a képzést, amelyhez a kérvényt be kívánja nyújtani.

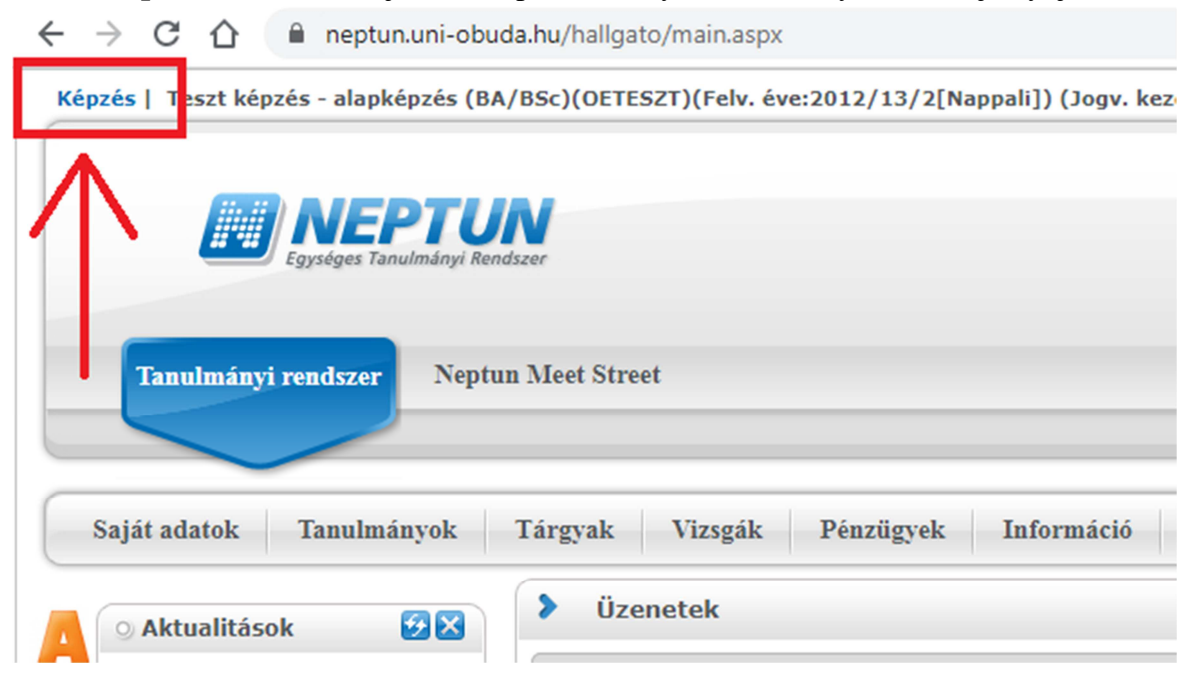

- 3. A kitölthető kérvényeket az Ügyintézés/Kérvények menüpontban a Kitölthető kérvények fülön találja:
- 4. A kérvény megnyitása a kitöltéshez két módon történhet:
  - a. a kérvény nevére kattintva;
  - b. a kérvény neve mellett a jobb oldalon lévő "+" ikonra kattintva, majd a kis felugró ablakban a "Kiválaszt" gombra kattintva.
- 5. A kérvényen az alábbi két adatblokk **automatikusan kitöltésre kerül** a Neptunban szereplő adatokkal (ezekkel az adatokkal lesz kiállítva az oklevél):
  - a. A kérelmező személyes adatai;
  - b. A kérelmező "záróvizsgát tett" státuszú képzésének adatai.
- 6. A **Kérelem tárgya** blokkban kiválasztja az átvétel módját (személyes átvétel, vagy postai kiküldés).
- 7. Amennyiben a postai kiküldést választja, ki kell töltenie a postázási adatokat is:
  - a. Irányítószám,
  - b. Település,
  - c. Utca, házszám.

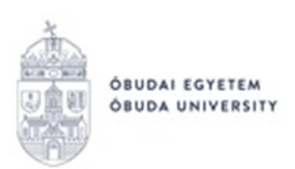

| OE-0015 - Oklevél kiállítási kérelem                                                                                                    |                |                              |                            |  |
|----------------------------------------------------------------------------------------------------|----------------|------------------------------|----------------------------|--|
| Ť                                                                                                    |                |                              | Óbudai Egyetem             |  |
|                                                                                                    |                | Number For                   | vían Tamluíni Bardean      |  |
|                                                                                                    |                | repton Egy                   | seges Tanumanyi Kendszer   |  |
|                                                                                                    |                | https://neptun.u             | ni-obuda.hu/kervenykezeles |  |
|                                                                                                    |                |                              |                            |  |
| OE-0015<br>OKLEVÉL KIÁLLÍTÁSI KÉRELEM                                                                                                    |                |                              |                            |  |
| Leadás dátuma: 2020.05.15.                                                                                                    |                |                              |                            |  |
|                                                                                                    |                | A KÉRELMEZŐ SZEMÉLYES ADATAI |                            |  |
| Név:                                                                                                    |                |                              |                            |  |
| Születési név:                                                                                                    |                |                              |                            |  |
| Születési hely:                                                                                                    |                |                              |                            |  |
| Születési idő:                                                                                                    |                |                              |                            |  |
| Oktatási azonosító:                                                                                                    |                |                              |                            |  |
| Neptun kód:                                                                                                    |                |                              |                            |  |
| Alapértelmezett e-mail cím:                                                                                                    |                |                              |                            |  |
| A KÉRELMEZŐ "ZÁRÓVIZSGÁT TETT" STÁTUSZÚ KÉPZÉSÉNEK ADATAI                                                                                                    |                |                              |                            |  |
| Kar neve:                                                                                                    |                |                              |                            |  |
| Képzés neve:                                                                                                    |                |                              |                            |  |
| Képzés szintje:                                                                                                    |                |                              |                            |  |
| Képzés nyelve:                                                                                                    |                |                              |                            |  |
| Képzés munkarendje:                                                                                                    |                |                              |                            |  |
| Α ΚΈΡΕΙ ΕΜ ΤΆΡΟΥΑ                                                                                                    |                |                              |                            |  |
| volt hallgató azzal a kéréssel fordulok a Kari Tanulmányi Osztályhoz, hogy a 101/2020. (IV. 10.) Korm. rendelet alapján részemre<br>a fent nevezett kérzésembez karcsolódó oklavalat kiállítani szívaskadien |                |                              |                            |  |
| Átvétel módja:                                                                                                    | Válasszon a l  | istábó 👻                     |                            |  |
| Postázási cím*:                                                                                                    | Irányítószám:  |                              |                            |  |
|                                                                                                    | Település:     |                              |                            |  |
|                                                                                                    | Utca, házszám: |                              |                            |  |
| *Kérjük abban az esetben töltse ki, ha a "postai kiküldés"-t választotta.                                                                                                    |                |                              |                            |  |
| Oklevelet csak a személyi azonosító okmányban szereplő viselt névre lehet kiállítani.                                                                                                    |                |                              |                            |  |
| Büntetőjogi felelősségem tudatában kijelentem, hogy adataim a valóságnak megfelelnek.                                                                                                    |                |                              |                            |  |
| Tájékoztatjuk, hogy személyes adatait ellenőrizzük a Személy és Lakcímnyilvántartó rendszerben. Amennyiben hibás névre kerül kiállításra az oklevél, a másodlat kiállításának díja a kérelmezőt terheli!     |                |                              |                            |  |

Előző Következő Kérvény leadása Kitöltés felfüggesztése Dokumentumok hozzárendelése Vissza

8. Kitöltés után a "Következő" gombra kattintással lehet továbblépni. Ekkor megjelenik a kérvényhez tartozó **"Előnézet oldal"**, amelyen a leadás előtt megtekintheti a kész kérvényt, és még egyszer ellenőrizheti a kitöltés helyességét:

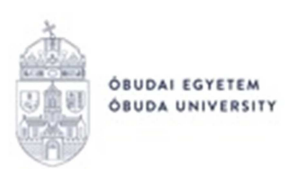

## REKTORI HIVATAL OKTATÁSI FŐIGAZGATÓSÁG NEPTUN IRODA

| OE-0015 - Oklevél kiállítási kérelem - Előnézet oldal           |                                                                                                    |                                                                                                    |  |  |
|-----------------------------------------------------------------|----------------------------------------------------------------------------------------------------|----------------------------------------------------------------------------------------------------|--|--|
| Kérjük, hogy az a<br>kattintva véglege                          | ndatok ellenőrzését követően a Kérvény le<br>sítse a leadást.                                                                                                    | adás gombra                                                                                                    |  |  |
| Ť                                                               |                                                                                                    | Óbudai Egyetem                                                                                                    |  |  |
| OBUDAI EGYETEM                                                  |                                                                                                    | Neptun Egységes Tanulmányi Rendszer                                                                                       |  |  |
|                                                                 |                                                                                                    | http://nentun uni-ohuda hu/kervenvkezeles                                                                                 |  |  |
|                                                                 |                                                                                                    |                                                                                                    |  |  |
|                                                                 | OI<br>OKLEVÉL KIÁ                                                                                                    | E-0015<br>LLÍTÁSI KÉRELEM                                                                                                 |  |  |
| Leadás dátuma: 2020.05.15.                                      |                                                                                                    |                                                                                                    |  |  |
|                                                                 | A KÉRELMEZŐ                                                                                                    | SZEMÉLYES ADATAI                                                                                                    |  |  |
| Név:                                                            |                                                                                                    |                                                                                                    |  |  |
| Születési név:                                                  |                                                                                                    |                                                                                                    |  |  |
| Születési hely:                                                 |                                                                                                    |                                                                                                    |  |  |
| Születési idő:                                                  |                                                                                                    |                                                                                                    |  |  |
| Oktatási azonosító:                                             |                                                                                                    |                                                                                                    |  |  |
| Neptun kód:                                                     |                                                                                                    |                                                                                                    |  |  |
| Alapértelmezett e-mail cím:                                     | In Contract, and a second state of an international state and a state and a state and a state of the state of the state |                                                                                                    |  |  |
|                                                                 |                                                                                                    |                                                                                                    |  |  |
|                                                                 | A KÉRELMEZŐ "ZÁRÓVIZSGÁT T                                                                                                    | ETT" STÁTUSZÚ KÉPZÉSÉNEK ADATAI                                                                                           |  |  |
| Kar neve:                                                       |                                                                                                    |                                                                                                    |  |  |
| Képzés neve:                                                    |                                                                                                    |                                                                                                    |  |  |
| Képzés szintje:                                                 |                                                                                                    |                                                                                                    |  |  |
| Képzés nyelve:                                                  |                                                                                                    |                                                                                                    |  |  |
| unit ball gat                                                   | A KÉRE                                                                                                    | LEM TÁRGYA                                                                                                    |  |  |
| voit haligate                                                   | képzésemhez kapcsolódó                                                                                                    | talynoz, nogy a 10172020. (1V. 10.) Korm. rendelet alapjan reszemre a rent nevezett<br>oklevelet kiallitani szíveskedjen. |  |  |
| Átvétel módja:                                                  | postai kiküldés                                                                                                    |                                                                                                    |  |  |
|                                                                 | Irányítószám: 1234                                                                                                    |                                                                                                    |  |  |
| Postázási cím*:                                                 | Település: Teszt                                                                                                    |                                                                                                    |  |  |
| *Kénuk abban az esetben töltse                                  | ki ha a nostaj kikuldés"-t választotta                                                                                                    | e la lacona del Magnación de la la la la lacona de la la la lacona de la la la lacona de la la la la la la la la          |  |  |
|                                                                 |                                                                                                    |                                                                                                    |  |  |
| Oklevelet csak a személyi azon                                  | osító okmányban szereplő viselt névre lehet kiállít                                                                                                    | ani                                                                                                    |  |  |
| Buntetõiogi felelõsségem tudat                                  | ahan kijelentem horr adataim a valósárnak mertk                                                                                                    | labole                                                                                                    |  |  |
| Dunctojogi Isterossegun kuda                                    | aoan kiju cinoni, nogy adalalin a valosagnak niego                                                                                                    | anita.                                                                                                    |  |  |
| Tájékoztatjuk, hogy személye<br>kiállításának díja a kérelmezőt | s adataıt ellenönzzük a Személy és Lakcímnyilv<br>terhelit                                                                                                    | ántartó rendszerben. Amennyiben hibás névre kerül kiállításra az oklevél, a másodlat                                      |  |  |
| őző Követk ző Kérvény l                                         | eadása (Ki öltés felfüggesztése) Dokument                                                                                                    | umok hozzárendelése Vissza                                                                                                |  |  |

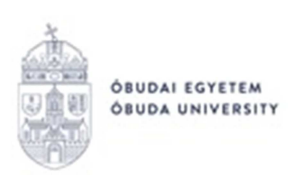

- 9. **Amennyiben valamelyik adat javításra szorul**, az "Előző" gombra kell kattintani. Ekkor visszalépünk a kérvény kitöltéséhez, ahol el lehet végezni a korábban megadott adatok módosítását.
- 10. Ha az adatok helyesek, a kérvény leadását a lap alján található "Kérvény leadása" gombra való kattintással lehet véglegesíteni.
  FIGYELEM! Ha a folyamat végén nem kattint a "Kérvény leadása" gombra és kilép az oldalról, akkor a kérvény leadása nem történik meg!
- 11. A leadott kérvényt az **Ügyintézés/Kérvények** menüpontban a **Leadott kérvények** fülön lehet megtekinteni, itt ellenőrizheti, hogy a kérvény leadása sikeres volt-e. Ezen a fülön láthatja a leadott kérvénye:
  - nevét,
  - azonosítóját,
  - a leadás dátumát,
  - a kérvény státuszát,
  - az ügyintézőt,
  - a döntés indokát.
- 12. A Neptun rendszeren keresztül leadott kérvény a hallgató Tanulmányi Ügyintézőjéhez kerül, aki a kérvénnyel kapcsolatos további teendőket elvégzi.
- 13. Ha a kérvényéről döntés született, akkor a kérvény státuszának változásáról automatikus rendszerüzenetben értesítést fog kapni a Neptunban.

Budapest, 2020.06.11.

Neptun Iroda Óbudai Egyetem